1. Log in to PACER and navigate to Manage My Account. Select the Maintenance tab. From there, navigate to the E-File Registration/Maintenance History menu.

| Settings                   | Maintenance         | Payments                                | Usage                            |                                           |
|----------------------------|---------------------|-----------------------------------------|----------------------------------|-------------------------------------------|
| Update F                   | Personal Informat   | ion                                     |                                  | Attorney Admissions / E-File Registration |
| Update Address Information |                     |                                         | Non-Attorney E-File Registration |                                           |
| Update E                   | E-Filer Email Notic | ing and Freque                          | ency                             | Check E-File Status                       |
| Display Registered Courts  |                     | E-File Registration/Maintenance History |                                  |                                           |

2. This menu will present the courts to which you have submitted registration requests. Select the **here** hyperlink in the top paragraph to review your filing status.

| The table below provides a listing of your e-<br>request is pending action by the court. A <b>"P</b><br>does not indicate that your filing status is <b>"</b> | -file registration and mainte<br><b>'rocessed"</b> status indicates<br><b>Active"</b> at this court. Review | nance requests. A <b>"Pending"</b> sta<br>the request has been processed<br>v your filing status <b>here</b> . | atus indicates the<br>I by the court; it |
|----------------------------------------------------------------------------------------------------|----------------------------------------------------------------------------------------------------|----------------------------------------------------------------------------------------------------|------------------------------------------|
|                                                                                                    |                                                                                                    |                                                                                                    |                                          |
| Court 1↓                                                                                                    | Description <b>↑↓</b>                                                                                       | Date Submitted ↑↓                                                                                              | Status <b>1</b> ↓                        |

3. Select the **Check** box next to the court from which you are requesting deactivation.

| Check E-File Status    |                                           |        |  |  |  |
|------------------------|-------------------------------------------|--------|--|--|--|
| Court Type 1↓          | Court 1↓                                  | Status |  |  |  |
| U.S. Bankruptcy Courts | Wisconsin Eastern Bankruptcy Court (test) | Check  |  |  |  |
|                        |                                           |        |  |  |  |
|                        |                                           |        |  |  |  |

4. Finally, select **Request Deactivation**. You will then be prompted to confirm your request. Once your request has been confirmed, it will be submitted to the court for review and processing.

| neck E-File Status     |                                           |                                   |
|------------------------|-------------------------------------------|-----------------------------------|
| Court Type <b>1</b> ↓  | Court 1↓                                  | Status                            |
| U.S. Bankruptcy Courts | Wisconsin Eastern Bankruptcy Court (test) | Active<br>Request<br>Deactivation |